## การติดตั้ง Thai Database Connector

Step 1: Download โปรแกรม TDC เพื่อ Install ลงในเครื่องคอมพิวเตอร์ที่เชื่อมต่อกับ HIS ของโรงพยาบาล

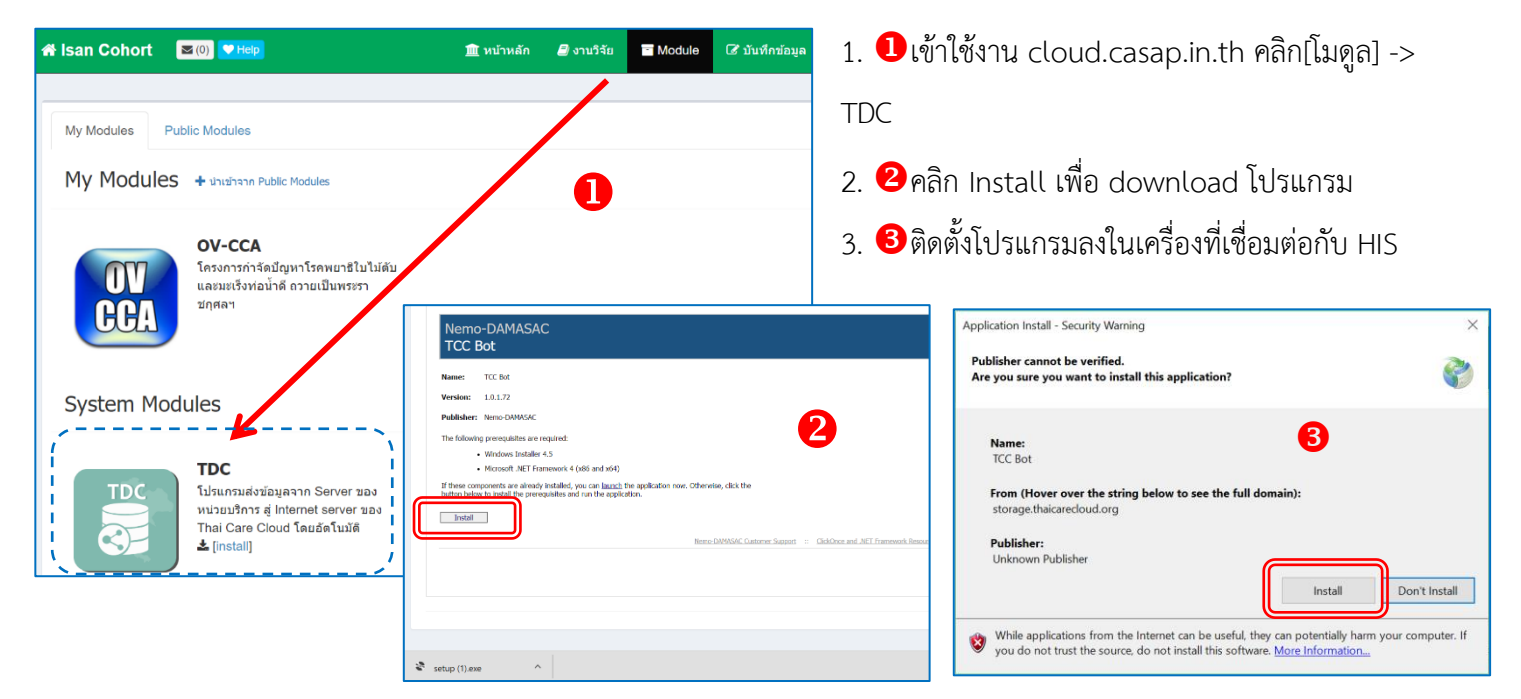

Step 2: Run โปรแกรม TDC แล้วทำการติดตั้งค่า Connection จากนั้น encode และ transfer ข้อมูลเข้า CASCAP Database

1. ULogin

2. ขี้ตั้งค่า Connection โดยการกรอก
ข้อมูล server HIS ของหน่วยบริการ

- 3. **3**เลือก HIS Type
  - HOSxP, HOSxp-PCU, JHCIS
- 4. **4** Configuration
  - เลือก database

- เข้ารหัสข้อมูล ก่อนส่งออกจาก server ของหน่วยบริการ

| TDC App -                                                                                                    |                                                                                                    |
|----------------------------------------------------------------------------------------------------|----------------------------------------------------------------------------------------------------|
| Setting Help                                                                                                    |                                                                                                    |
| (Thai Care Cloud   Usemame   Password   Logout   Health Information System   DB Type:   Host   Usemame   Password   Password   Password   Password | Welcome<br>ซึ่อ : kongvut sangkla<br>สถานบริการ : (11052) โรงพบบบาลโกสุมพิสัย<br>อำเนวนคิวที่เหลือ : 0 คิว<br>CPU : 0.19% / RAM : 40.20MB<br>Configuration<br>Database<br>การเข้ารหัส<br>*ด้วเลขหรือภาษาอังกฤษอย่างน้อย 6 หลัก ใช้เป็นกุญแจะข้ารหัส<br>เลขบัดร ชื่อและสกุล ก่อนสังออกจาก server หน่วยบริการ<br>Start |
|                                                                                                    |                                                                                                    |
| HIS Type                                                                                                    | · / / · · · · · · · · · · · · · · · · ·                                                                                                    |
| HIS Type สร้าง View เพื<br>HosXP 3                                                                                                    | N                                                                                                    |